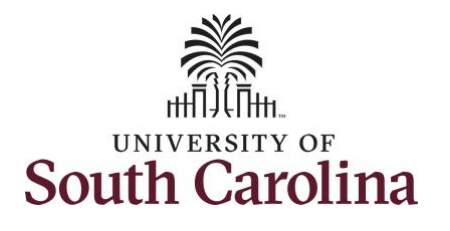

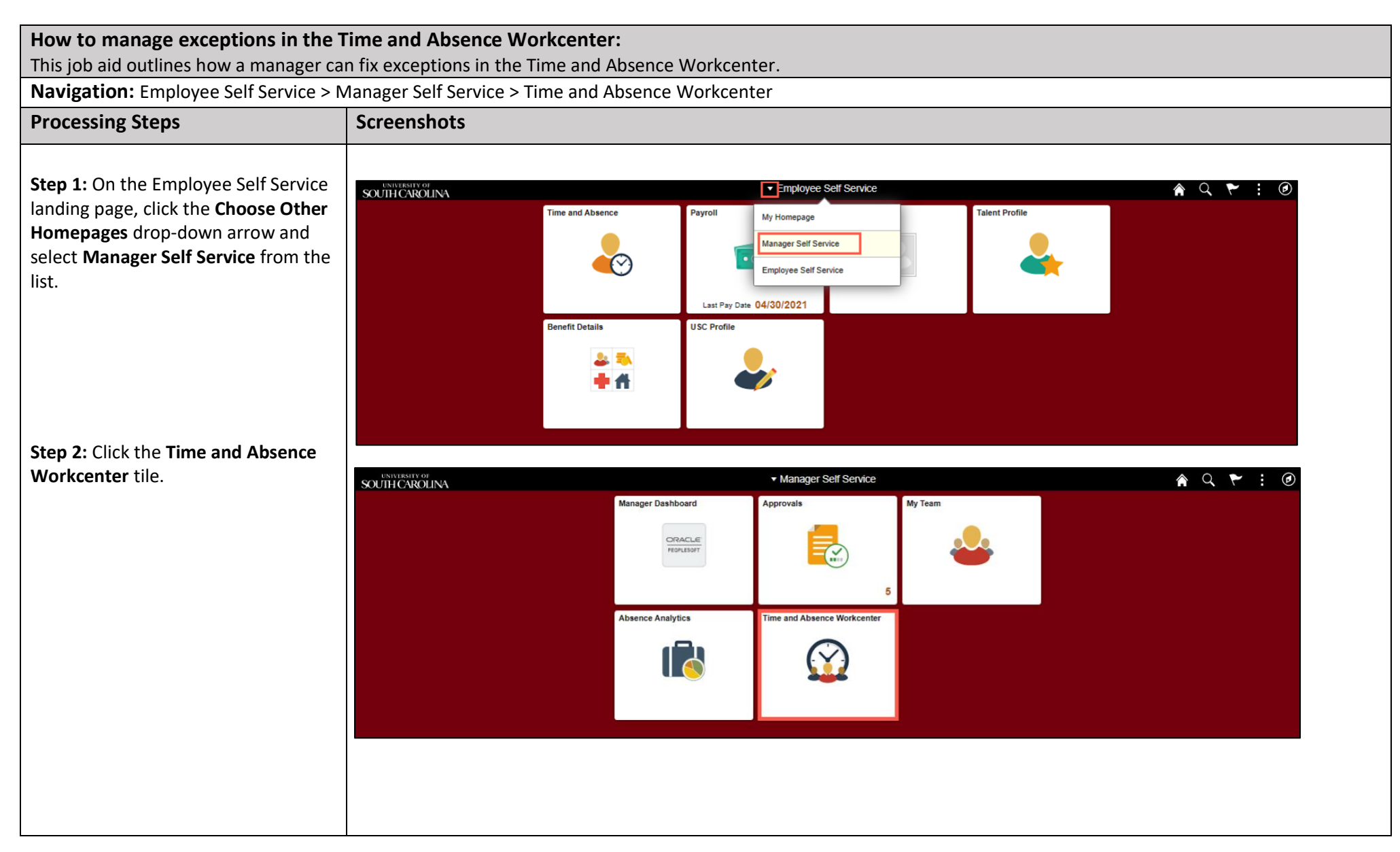

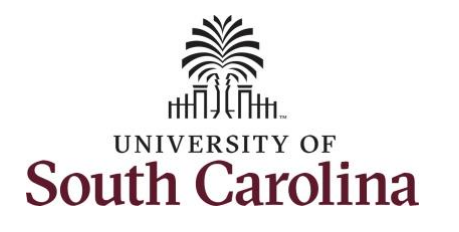

Two types of exceptions:

- Low Severity this is an allowable exception on the timesheet that will submit and can be processed by Payroll but will need to be marked allowable
- High Severity timesheet will submit but will not be processed by Time and Labor until fixed

The most common exceptions you see in the Time and Absence Workcenter:

- Invalid Employee Status High Severity
- Quantity cannot be zero High Severity
- More than 24 Hours Reported -High Severity
- Partial Sick Absence (LOAS scheduled work week) – High Severity (Salaried Exempt Temps only)
- Personal Leave Validation (LOAP – full scheduled day) – High Severity (Salaried Exempt Temps only)
- HOLEX only on holiday High (exempt employee)

All exceptions must be managed.

| K My Homepage                |               |   |                  |                    | Time and Labor Work         | Center                             |                     |            | . 0      |
|------------------------------|---------------|---|------------------|--------------------|-----------------------------|------------------------------------|---------------------|------------|----------|
| Scope                        | C 🗘           | 1 | Fix Exception    |                    |                             |                                    |                     |            |          |
| <ul> <li>My Scope</li> </ul> |               |   |                  |                    |                             |                                    |                     |            | 000      |
| ➡ My Work                    |               | Ŀ | <b>T</b>         |                    |                             |                                    |                     |            | Z69 FOWS |
| Exceptions                   | ~             |   | Name 🗘           | Actions $\Diamond$ | Job Description ♦           | Exception ♦                        | Severity $\Diamond$ | Date 0     |          |
| Allowable Exception          |               | Ŀ | John Angelidis   | ۲                  | Undergraduate Research Asst | SC000001 - Invalid Employee Status | High                | 08/17/2021 |          |
| Fix Exception                | 269           |   | John Angelidis   | $\odot$            | Undergraduate Research Asst | SC000001 - Invalid Employee Status | High                | 08/19/2021 |          |
| Approvals                    | ~             |   | Emery Bassett    | ۲                  | Undergraduate Assistant     | SC000001 - Invalid Employee Status | High                | 08/16/2021 |          |
| Reported Time                |               |   | Emery Bassett    | $\odot$            | Undergraduate Assistant     | SC000001 - Invalid Employee Status | High                | 08/17/2021 |          |
|                              |               | Ŀ | Emery Bassett    | ۲                  | Undergraduate Assistant     | SC000001 - Invalid Employee Status | High                | 08/18/2021 |          |
| Approve Time and Absenc      | e ~           | Ŀ | Emery Bassett    | ۲                  | Undergraduate Assistant     | SC000001 - Invalid Employee Status | High                | 08/19/2021 |          |
| TL ABS Administrator Mor     | nitor Approva |   | Emery Bassett    | ۲                  | Undergraduate Assistant     | SC000001 - Invalid Employee Status | High                | 08/20/2021 |          |
| Manage Time and Absence      | ~             |   | Stefano Belmonte | ۲                  | Undergraduate Research Asst | SC000001 - Invalid Employee Status | High                | 08/16/2021 |          |
| Manage Enrollment            | ~             |   | Stefano Belmonte | ۲                  | Undergraduate Research Asst | SC000001 - Invalid Employee Status | High                | 08/17/2021 |          |
| Time and Labor Processing    | 9 v           |   | Destiny Black    | ۲                  | Undergraduate Assistant     | SC000001 - Invalid Employee Status | High                | 08/19/2021 |          |
| Time Reporter Status         |               |   | Ryan Bowen       | ⊚                  | Undergraduate Assistant     | SC000001 - Invalid Employee Status | High                | 08/17/2021 |          |
| Request Time Administrat     | ion           |   | Ryan Bowen       | ۲                  | Undergraduate Assistant     | SC000001 - Invalid Employee Status | High                | 08/18/2021 |          |
| Request Batch Approval F     | rocess        |   | Ryan Bowen       | •                  | Undergraduate Assistant     | SC000001 - Invalid Employee Status | High                | 08/20/2021 |          |
| Timesheet Lockdown           |               |   | Jaciyn Burke     | ۵                  | Endergraduate Assistant     | SC000001 - Invalid Employee Status | High                | 08/19/2021 |          |
| Adjust Paid Time             |               |   |                  |                    |                             |                                    |                     |            |          |

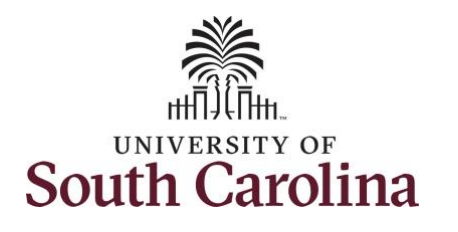

### Exception: Invalid Employee Status

Step 3: Click the Exceptions dropdown arrow and select Fix Exceptions from the list.

**Step 4:** Make note of the first employee's name on the list and the exception.

| K My Homepage                                   |                 |   |                  |                    | Time and Labor WorkCenter   |                                    | í                   |            | : 🔊        |
|-------------------------------------------------|-----------------|---|------------------|--------------------|-----------------------------|------------------------------------|---------------------|------------|------------|
| Scope<br>• My Scope                             | C 🖨             |   | Fix Exception    |                    |                             |                                    |                     |            | 269 rows   |
| - My Work                                       |                 |   | <b>T</b>         |                    |                             |                                    |                     |            | ₽ <b>₽</b> |
| Exceptions                                      | ~               |   | Name 🗘           | Actions $\Diamond$ | Job Description 🛇           | Exception $\diamond$               | Severity $\Diamond$ | Date 🗘     |            |
| Allowable Exception                             |                 |   | John Angelidis   | $\odot$            | Undergraduate Research Asst | SC000001 - Invalid Employee Status | High                | 08/17/2021 |            |
| Fix Exception                                   | 269             |   | John Angelidis   | $\odot$            | Undergraduate Research Asst | SC000001 - Invalid Employee Status | High                | 08/19/2021 |            |
| Approvals                                       | ~               |   | Emery Bassett    | $\odot$            | Undergraduate Assistant     | SC000001 - Invalid Employee Status | High                | 08/16/2021 |            |
| Reported Time                                   |                 |   | Emery Bassett    | $\odot$            | Undergraduate Assistant     | SC000001 - Invalid Employee Status | High                | 08/17/2021 |            |
| ✓ Links                                         |                 |   | Emery Bassett    | 9                  | Undergraduate Assistant     | SC000001 - Invalid Employee Status | High                | 08/18/2021 |            |
| Approve Time and Absen<br>Approve Reported Time | nce 🗸           | L | Emery Bassett    | •                  | Undergraduate Assistant     | SC000001 - Invalid Employee Status | High                | 08/19/2021 |            |
| TL ABS Administrator M                          | Ionitor Approva |   | Emery Bassett    | ⊚                  | Undergraduate Assistant     | SC000001 - Invalid Employee Status | High                | 08/20/2021 |            |
| Manage Time and Absen                           | ice 🗸           |   | Stefano Belmonte | $\odot$            | Undergraduate Research Asst | SC000001 - Invalid Employee Status | High                | 08/16/2021 |            |
| Manage Enrollment                               | ~               |   | Stefano Belmonte | $\odot$            | Undergraduate Research Asst | SC000001 - Invalid Employee Status | High                | 08/17/2021 |            |
| Time and Labor Process                          | ing 🗸           |   | Destiny Black    | $\odot$            | Undergraduate Assistant     | SC000001 - Invalid Employee Status | High                | 08/19/2021 |            |
| Rapid Time                                      |                 |   |                  | -                  |                             |                                    |                     |            |            |
| Time Reporter Status                            |                 |   | Ryan Bowen       | $\odot$            | Undergraduate Assistant     | SC000001 - Invalid Employee Status | High                | 08/17/2021 |            |
| Request Time Administr                          | ration          |   | Ryan Bowen       | $\odot$            | Undergraduate Assistant     | SC000001 - Invalid Employee Status | High                | 08/18/2021 |            |
| Request Batch Approva                           | al Process      |   | Ryan Bowen       | $\odot$            | Undergraduate Assistant     | SC000001 - Invalid Employee Status | High                | 08/20/2021 |            |
| Timesheet Lockdown                              |                 |   | Jaclyn Burke     |                    | Lindergraduate Assistant    | SC000001 - Invalid Employee Status | Hinh                | 08/19/2021 |            |
| Adjust Paid Time                                |                 |   |                  |                    |                             |                                    |                     |            |            |

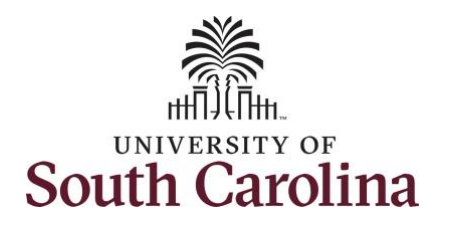

| <b>Step 5:</b> To fix the exception on the | < My Homepage Timesheet 🔗 🏲 : Ø                                                                                       |
|--------------------------------------------|----------------------------------------------------------------------------------------------------|
| employee's timesheet. click the            | Scope C O Enter Time                                                                                                  |
| Manage Time and Absence drop-              | ♥ My Scope<br>Use filters to change the search criteria or Get Employees to apply the default Manager Search Options. |
| down arrow and select <b>Timesheet</b>     | My Work     Get Employees     Filter                                                                                  |
| from the list.                             | Exceptions                                                                                                    |
|                                            | Allowable Exception                                                                                                   |
| Step 6: Click the Filter button to         | Fix Exception 269                                                                                                    |
| search for the employee.                   | Approvals Camployee ID Ca                                                                                             |
|                                            | Empl Record Q                                                                                                    |
| Step 7: Click in the Last Name field       |                                                                                                    |
| and enter the employee's last name.        | Approve Time and Absence                                                                                              |
|                                            | Approve Reported Time                                                                                                 |
| Step 8: Click in the First Name field      | TL ABS Administrator Monitor Approva                                                                                  |
| and enter the employee's first name.       | Supervisor ID Q                                                                                                    |
|                                            | Payable Time Summary Reports To Position                                                                              |
| Step 9: Click the Done button.             | Payable Time Detail                                                                                                   |
|                                            | Leave and Compensatory Time Reset                                                                                     |
|                                            | Weekly Time Calendar                                                                                                  |
|                                            | Managa Enrollmont                                                                                                    |
|                                            |                                                                                                    |
|                                            |                                                                                                    |
|                                            |                                                                                                    |
|                                            |                                                                                                    |
|                                            |                                                                                                    |
|                                            |                                                                                                    |
|                                            |                                                                                                    |
|                                            |                                                                                                    |
|                                            |                                                                                                    |
|                                            |                                                                                                    |
|                                            |                                                                                                    |
|                                            |                                                                                                    |
|                                            |                                                                                                    |
|                                            |                                                                                                    |

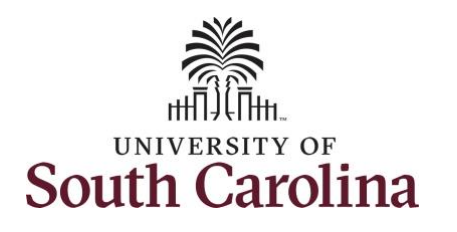

| <b>Step 10:</b> Click the <b>Employee</b> row that<br>has the exception. For this example,<br>the Terminated job has the<br>exception. | ✓ My Homepage       Scope     C ●       > My Scope     ●       > My Work     ●       Exceptions     ↓       Allowable Exception     ●       Fix Exception     ②659       Approvals     ↓       Reported Time     ↓       Links     ↓       Approve Time and Absence     ↓ | Enter Time<br>Select Employee<br>T<br>John Angelidis<br>Magelan Studen<br>J83306939 - 0 - 1<br>John Angelidis<br>Magelan Resear<br>J83306939 - 1 - 1 | loyee ID - Employee Re<br>I Research Asst<br>125300 - Terminated<br>ch Asst.<br>125300 - Active | Timesk                    | atus                                                        |                                                                    | E                         | xceptions                 | Hours to be Appr           | 2 rows    |
|----------------------------------------------------------------------------------------------------|----------------------------------------------------------------------------------------------------|----------------------------------------------------------------------------------------------------|-------------------------------------------------------------------------------------------------|---------------------------|-------------------------------------------------------------|--------------------------------------------------------------------|---------------------------|---------------------------|----------------------------|-----------|
| <b>Step 11:</b> Click the <b>Previous Week</b><br>arrow to find the weekly period that<br>has the exception.                           | Approve Reported Time<br>TL ABS Administrator Monitor Approv<br>C My Homepage<br>Scope C C<br>My Scope<br>My Work<br>Exceptions<br>Allowable Exception<br>Fix Exception (259)                                                                                             | Benter Time<br>John Angelidis ©<br>Undergraduate Research Asst<br>Return to Select Employee<br>View Legend                                           |                                                                                                 | Enter T                   | ime<br>22 August - 26<br>Weekly Perior<br>0.00   Reported 0 | 3 August 2021<br>d - PS Delivered<br>Hours <sup>I</sup> Unapproved | ►<br>Time 0.00            |                           | Previous<br>Save for Later | Next 🚨    |
|                                                                                                    | Approvals ~                                                                                                    | *Time Reporting Code                                                                                                    | 22-Sunday                                                                                       | 23-Monday                 | 24-Tuesday                                                  | 25-Wednesday                                                       | 26-Thursday               | 27-Friday                 | 28-Saturday                | Comp Time |
|                                                                                                    | Links     Approve Time and Absence     Approve Reported Time     TL ABS Administrator Monitor Approva Manage Time and Absence                                                                                                    | a Comments                                                                                                    | Scheduled 0<br>Reported 0                                                                       | Scheduled 0<br>Reported 0 | Scheduled 0<br>Reported 0                                   | Scheduled 0<br>Reported 0                                          | Scheduled 0<br>Reported 0 | Scheduled 0<br>Reported 0 | Scheduled 0<br>Reported 0  |           |

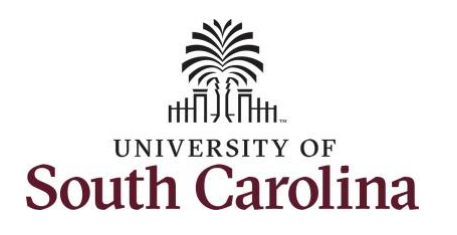

#### Notice the exception icon identified for August 17 and August 19. This exception is indicating the employee has entered time for days they were not actively employed for that job.

**Step 12:** To remove the exception, scroll to the right and click the – **Minus** button.

If only removing hours from some of the time entry fields, delete the hours, and click the Submit button to save the changes.

**Note:** Be sure to make note of the hours entered in the terminated job because they may need to be added to the active job.

| < My Homepage                                       |               |                                                                                            |                           | Enter T                   | īme                                                                                                    |                                                   |                           |                           | Â                         | ۰ : ۱     |
|-----------------------------------------------------|---------------|--------------------------------------------------------------------------------------------|---------------------------|---------------------------|----------------------------------------------------------------------------------------------------|---------------------------------------------------|---------------------------|---------------------------|---------------------------|-----------|
| Scope<br>• My Scope                                 | C 0           | Enter Time<br>John Angelidis ③<br>Undergraduate Research Asst<br>Return to Select Employee |                           |                           |                                                                                                    |                                                   |                           |                           | Previous                  | Next 🚨    |
| My Work  Exceptions  Allowable Exception            | ~             |                                                                                            |                           | 4<br>Scheduled            | 15 August - 21 August - 21 Aug | August 2021<br>- PS Delivered<br>cours Unapproved | Fime 0.00                 |                           |                           |           |
| Fix Exception                                       | 269           | View Legend                                                                                |                           |                           |                                                                                                    |                                                   |                           |                           | Save for Later            | Submit    |
| Approvals<br>Reported Time                          | ×             | *Time Reporting Code                                                                       | 15-Sunday                 | 16-Monday                 | 17-Tuesday                                                                                                    | 18-Wednesday                                      | 19-Thursday               | 20-Friday                 | 21-Saturday               | Comp Time |
| ← Links<br>Approve Time and Absenc                  | e 🗸           |                                                                                            | Scheduled 0<br>Reported 0 | Scheduled 0<br>Reported 0 | Scheduled 0<br>Reported 4                                                                                                    | Scheduled 0<br>Reported 0                         | Scheduled 0<br>Reported 2 | Scheduled 0<br>Reported 0 | Scheduled 0<br>Reported 0 | •         |
| Approve Reported Time                               |               | REGHR - Regular Hours                                                                      |                           |                           | 4.00                                                                                                    |                                                   | 2.00                      |                           |                           |           |
| TL ABS Administrator Mor<br>Manage Time and Absence | hitor Approva | Comments                                                                                   | $\bigcirc$                | 0                         | 0                                                                                                    | 0                                                 | 0                         | 0                         | $\bigcirc$                |           |

| K My Homepage                |            |                                |             |             | Enter T           | īme              |             |             |                | 1         |   | 1 | ( |
|------------------------------|------------|--------------------------------|-------------|-------------|-------------------|------------------|-------------|-------------|----------------|-----------|---|---|---|
| Scope                        | C 🔕        |                                |             |             |                   |                  |             |             |                |           |   |   |   |
| <ul> <li>My Scope</li> </ul> |            | Jelidis 🕑<br>ate Research Asst |             |             |                   |                  |             |             | 🌲 Previous     | Next 🚨    |   |   |   |
| - My Work                    |            | slect Employee                 |             |             |                   |                  |             |             |                |           |   |   |   |
| Excentions                   |            |                                |             | 4           | 15 August - 21 /  | August 2021      | •           |             |                |           |   |   |   |
|                              | ~          |                                |             | Scheduled   | Weekly Period -   | PS Delivered     | Time 0.00   |             |                |           |   |   |   |
| Allowable Exception          |            |                                |             | Scheduled   | one inteported on | ourse onapproved |             |             |                |           |   |   |   |
| Fix Exception                | 269        |                                |             |             |                   |                  |             |             | Save for Later | Submit    |   |   |   |
| Approvals                    | ~          |                                |             |             |                   |                  |             |             |                |           |   |   |   |
| Reported Time                |            | orting Code                    | 15-Sunday   | 16-Monday   | 17-Tuesday        | 18-Wednesday     | 19-Thursday | 20-Friday   | 21-Saturday    | Comp Time |   |   |   |
|                              |            |                                | Scheduled 0 | Scheduled 0 | Scheduled 0       | Scheduled 0      | Scheduled 0 | Scheduled 0 | Scheduled 0    | -         |   |   |   |
| Approve Time and Absence     | ~          |                                | Reported 0  | Reported 0  | Reported 4        | Reported 0       | Reported 2  | Reported 0  | Reported 0     |           |   |   | _ |
| Approve Reported Time        |            | ours 🗸                         |             |             | 4.00              |                  | 2.00        |             |                |           | Q | + | E |
| TLABS Administrator Monit    | or Approva | Comments                       | 0           | 0           | 0                 | 0                | 0           | 0           | 0              |           |   |   |   |
| Managa Time and Absonce      |            |                                |             |             |                   |                  |             |             |                |           |   |   |   |

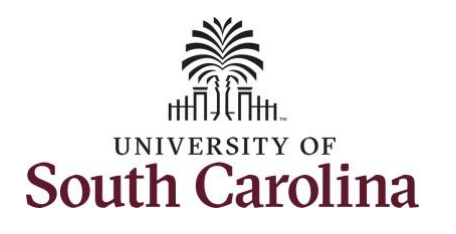

| Step 13: Click the Yes – Delete                                                                                           | < My Homepage                                                                                                    |                                                                                            |                           | Timeshe                   | et                                                           |                                                       |                           |                           | * <b>*</b>                | : 🔊       |
|----------------------------------------------------------------------------------------------------|----------------------------------------------------------------------------------------------------|--------------------------------------------------------------------------------------------|---------------------------|---------------------------|--------------------------------------------------------------|-------------------------------------------------------|---------------------------|---------------------------|---------------------------|-----------|
| button                                                                                                    | Scope C Ö                                                                                                    |                                                                                            |                           |                           |                                                              |                                                       |                           |                           |                           | . 🕑       |
| Batton.                                                                                                    | <ul> <li>My Scope</li> </ul>                                                                                                    | Are you sure you want to delete this row of re                                             | ported time for the pe    | eriod 2021-08-15 - 20     | 21-08-21?                                                    |                                                       |                           |                           |                           |           |
|                                                                                                    | - wy Work                                                                                                    | Yes - Delete No - Do Not Delete                                                            | )                         |                           |                                                              |                                                       |                           |                           |                           |           |
|                                                                                                    | Exceptions                                                                                                    |                                                                                            |                           |                           |                                                              |                                                       |                           |                           |                           |           |
|                                                                                                    | Allowable Exception                                                                                                    |                                                                                            |                           |                           |                                                              |                                                       |                           |                           |                           |           |
|                                                                                                    | Fix Exception (269)                                                                                                    |                                                                                            |                           |                           |                                                              |                                                       |                           |                           |                           |           |
|                                                                                                    | Approvale                                                                                                    |                                                                                            |                           |                           |                                                              |                                                       |                           |                           |                           |           |
|                                                                                                    | Penerted Time                                                                                                    |                                                                                            |                           |                           |                                                              |                                                       |                           |                           |                           |           |
|                                                                                                    | Reported Time                                                                                                    |                                                                                            |                           |                           |                                                              |                                                       |                           |                           |                           |           |
|                                                                                                    | <b>▼</b> Links                                                                                                    |                                                                                            |                           |                           |                                                              |                                                       |                           |                           |                           |           |
| <b>Step 14:</b> Click the <b>Submit</b> button to prompt the system to accept the changes. This will clear the exception. | <ul> <li>✓ My Homepage</li> <li>Scope</li> <li>✓ My Scope</li> <li>✓ My Work</li> <li>Exceptions</li> <li>✓ Allowable Exception</li> </ul> | Enter Time<br>John Angelidis ©<br>Undergraduate Research Asst<br>Return to Select Employee |                           | Enter 1<br>4<br>Scheduled | Time<br>15 August - 2'<br>Weekly Perior<br>0.00   Reported 0 | 1 August 2021<br>d - PS Delivered<br>Hours Unapproved | ▶<br>Time 0.00            |                           | Previous                  | Next 🍰    |
| the Fix Exceptions list until Payroll                                                                                     | Fix Exception (269)                                                                                                    | View Legend                                                                                |                           |                           |                                                              |                                                       |                           |                           | Save for Later            | Submit    |
| runs the Time Administration                                                                                              | Approvals                                                                                                    |                                                                                            |                           |                           |                                                              |                                                       |                           |                           |                           |           |
| process. If the Exception is no longer                                                                                    | Reported Time                                                                                                    | *Time Reporting Code                                                                       | 15-Sunday                 | 16-Monday                 | 17-Tuesday                                                   | 18-Wednesday                                          | 19-Thursday               | 20-Friday                 | 21-Saturday               | Comp Time |
| visible on the timesheet, then it is                                                                                      |                                                                                                    |                                                                                            |                           |                           |                                                              |                                                       | 1                         |                           |                           |           |
| good to go.                                                                                                    | LINKS                                                                                                    |                                                                                            | Scheduled 0<br>Reported 0 | Scheduled 0<br>Reported 0 | Scheduled 0<br>Reported 0                                    | Scheduled 0<br>Reported 0                             | Scheduled 0<br>Reported 0 | Scheduled 0<br>Reported 0 | Scheduled 0<br>Reported 0 |           |
|                                                                                                    | Approve Time and Absence 🗸                                                                                                    |                                                                                            |                           | -                         |                                                              |                                                       |                           |                           |                           |           |
|                                                                                                    | Approve Reported Time                                                                                                    | · · · · ·                                                                                  |                           |                           |                                                              |                                                       |                           |                           |                           |           |
|                                                                                                    | TL ABS Administrator Monitor Approva                                                                                                    | Comments                                                                                   | 0                         | Q                         | 0                                                            | 0                                                     | 0                         | 0                         | 0                         |           |
|                                                                                                    | Manage Time and Absence $\checkmark$                                                                                                    |                                                                                            |                           |                           |                                                              |                                                       |                           |                           |                           |           |
|                                                                                                    |                                                                                                    |                                                                                            |                           |                           |                                                              |                                                       |                           |                           |                           |           |
|                                                                                                    |                                                                                                    |                                                                                            |                           |                           |                                                              |                                                       |                           |                           |                           |           |
|                                                                                                    |                                                                                                    |                                                                                            |                           |                           |                                                              |                                                       |                           |                           |                           |           |
|                                                                                                    |                                                                                                    |                                                                                            |                           |                           |                                                              |                                                       |                           |                           |                           |           |
|                                                                                                    |                                                                                                    |                                                                                            |                           |                           |                                                              |                                                       |                           |                           |                           |           |
|                                                                                                    |                                                                                                    |                                                                                            |                           |                           |                                                              |                                                       |                           |                           |                           |           |
|                                                                                                    |                                                                                                    |                                                                                            |                           |                           |                                                              |                                                       |                           |                           |                           |           |

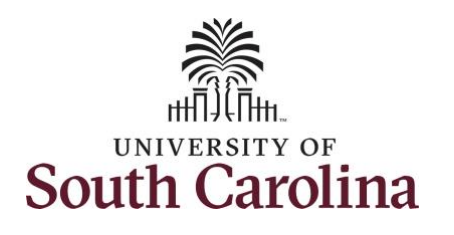

| Notice the exception is no longer           | My Homepage                  |                 |                                      |                    | Enter T               | ime             |                  |             |             | Â                    |
|---------------------------------------------|------------------------------|-----------------|--------------------------------------|--------------------|-----------------------|-----------------|------------------|-------------|-------------|----------------------|
| visible.                                    | Scope C<br>• My Scope        | Enter Time      | Angelidis 🕑<br>raduate Research Asst |                    |                       |                 |                  |             |             | 2 Previous           |
| Step 15: Click the Return to Select         | ✓ My Work                    | Return          | to Select Employee                   |                    |                       |                 |                  |             |             |                      |
| Employee link to view the active job        | Exceptions                   | ~               |                                      |                    |                       | 15 August - 2'  | August 2021      | •           |             |                      |
| imesheet.                                   | Allowable Exception          | _               |                                      |                    | Scheduled             | 0.00 Reported 0 | Hours Unapproved | Time 0.00   |             |                      |
|                                             | Fix Exception                | 259 View Legend |                                      |                    |                       |                 |                  |             |             | Save for Later       |
|                                             | Approvals                    | ~               |                                      |                    |                       |                 |                  |             |             |                      |
|                                             | Reported Time                | *Time           | Reporting Code                       | 15-Sunday          | 16-Monday             | 17-Tuesday      | 18-Wednesday     | 19-Thursday | 20-Friday   | 21-Saturday          |
|                                             | ← Links                      |                 |                                      | Scheduled 0        | Scheduled 0           | Scheduled 0     | Scheduled 0      | Scheduled 0 | Scheduled 0 | Scheduled 0          |
|                                             | Approve Time and Absence     | ~               |                                      | Reported 0         | Reported 0            | Reported 0      | Reported 0       | Reported 0  | Reported 0  | Reported 0           |
|                                             | Approve Reported Time        |                 | ~                                    |                    |                       |                 | ][               |             |             |                      |
|                                             | TL ABS Administrator Monitor | Approva         | Comments                             | Q                  | 0                     | Q               | Q                | Q           | 0           | 0                    |
|                                             | Manage Time and Absence      | ~               |                                      |                    |                       |                 |                  |             |             |                      |
| <b>Note:</b> It is very important to review | K My Homepage                |                 |                                      |                    | Select Emp            | oloyee          |                  |             |             | A 🕈                  |
| the timesheet for the active ich to         | Scope C                      | Select Empl     | oyee                                 |                    |                       |                 |                  |             |             |                      |
| and the student entered the hours           | <ul> <li>My scope</li> </ul> | Select Employe  | e                                    |                    |                       |                 |                  |             |             |                      |
| worked for the days they entered on         | ✓ My Work                    | T               |                                      |                    |                       |                 |                  |             |             |                      |
| the terminated ich. If the hours have       | Exceptions                   | ~               | Name/Title/Employ                    | ee ID - Employee R | ecord - Deptid - Stat | us              |                  | Exce        | ptions      | Hours to be Approved |
| ne terminated job. If the hours have        | Allowable Exception          |                 | Magellan Student Re                  | esearch Asst       |                       |                 |                  | (           | 6           |                      |
| heir hehalf                                 | Fix Exception                | 269             | J83306939 - 0 - 125                  | 300 - Terminated   |                       |                 |                  |             | 2           |                      |
|                                             | Approvals                    | ~               | John Angelidis<br>Magellan Research  | Asst.              |                       |                 |                  |             |             |                      |
|                                             | Reported Time                |                 | J83306939 - 1 - 125                  | 300 - Active       |                       |                 |                  |             |             |                      |
| Sten 16: Click the Employee Row for         | ✓ Links                      |                 |                                      |                    |                       |                 |                  |             |             |                      |
| the active job                              | Approve Time and Absence     |                 |                                      |                    |                       |                 |                  |             |             |                      |
|                                             |                              |                 |                                      |                    |                       |                 |                  |             |             |                      |
|                                             |                              |                 |                                      |                    |                       |                 |                  |             |             |                      |
|                                             |                              |                 |                                      |                    |                       |                 |                  |             |             |                      |
|                                             |                              |                 |                                      |                    |                       |                 |                  |             |             |                      |

~

۲

Next 🚨

Submit

Comp Time

۵ 🗉 🌱

2 rows ΛĻ

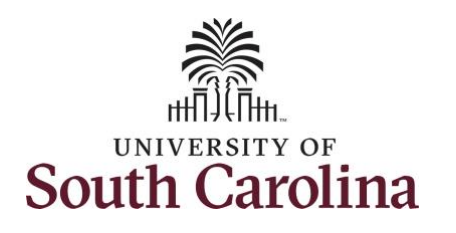

| rrow to find the weekly period that<br>nould have the hours for August 17<br>nd August 19 entered.                                                                                                    | Key Homepsge Scope My Scope My Work Exceptions Allowable Exception | Enter Time<br>John Angelidis @<br>Undergraduate Research Asst<br>Return to Select Employee                        |                                          | Scheduled 0.                                                    | 22 August - 28<br>Weekly Period                                                                           | August 2021<br>I - PS Delivered<br>Hoursl Unapproved T                                                     | ▶<br>ime 0.00                                                |                                        | Previous                                                  | Next 💄                                                        |
|----------------------------------------------------------------------------------------------------|--------------------------------------------------------------------|----------------------------------------------------------------------------------------------------|------------------------------------------|-----------------------------------------------------------------|----------------------------------------------------------------------------------------------------|----------------------------------------------------------------------------------------------------|--------------------------------------------------------------|----------------------------------------|-----------------------------------------------------------|---------------------------------------------------------------|
|                                                                                                    | Fix Exception 269                                                  | View Legend                                                                                                    |                                          |                                                                 |                                                                                                    |                                                                                                    |                                                              |                                        | Save for Later                                            | Submit                                                        |
|                                                                                                    | Approvals ~                                                        | *Time Reporting Code                                                                                              | 22-Sunday                                | 23-Monday                                                       | 24-Tuesday                                                                                                | 25-Wednesday                                                                                               | 26-Thursday                                                  | 27-Friday                              | 28-Saturday                                               | Comp Time                                                     |
|                                                                                                    | Reported Time                                                      | Time Reporting Code                                                                                               | LL builduj                               | Lomonauy                                                        | Lindoddy                                                                                                  | 20 mounooddy                                                                                               | Lo maroudy                                                   | 21111009                               | Lo outinuty                                               | oomp mile                                                     |
|                                                                                                    | ✓ Links                                                            |                                                                                                    | Scheduled 0<br>Reported_0                | Scheduled 0<br>Reported 0                                       | Scheduled 0<br>Reported_0                                                                                 | Scheduled 0<br>Reported_0                                                                                  | Scheduled 0<br>Reported 0                                    | Scheduled 0<br>Reported 0              | Scheduled 0<br>Reported 0                                 |                                                               |
|                                                                                                    | Approve Time and Absence $\sim$                                    |                                                                                                    |                                          |                                                                 |                                                                                                    |                                                                                                    |                                                              |                                        |                                                           |                                                               |
|                                                                                                    | Approve Reported Time                                              | ▼<br>■                                                                                                    |                                          |                                                                 |                                                                                                    |                                                                                                    |                                                              |                                        |                                                           |                                                               |
|                                                                                                    | TL ABS Administrator Monitor Approval                              | Comments                                                                                                    | 0                                        | 0                                                               | 0                                                                                                    | 0                                                                                                    | 0                                                            | 0                                      | 0                                                         |                                                               |
| <b>ep 18:</b> In this example, the student                                                                                                    | Manage Time and Absence                                            |                                                                                                    |                                          | Enter T                                                         | īme                                                                                                    |                                                                                                    |                                                              |                                        |                                                           | ► :                                                           |
| <b>ep 18:</b> In this example, the student<br>s not entered time for active job.<br>enter the time on their behalf,<br>lect the <b>REGHR – Regular Hours</b><br>ne reporting code.                                                                                                    | Manage Time and Absence                                            | Enter Time<br>John Angelidis ③<br>Undergraduate Research Asst<br>Return to Select Employee                        |                                          | Enter Ti<br>4<br>Scheduled                                      | Time<br>15 August - 2<br>Weekly Peric<br>0.00   Reported                                                  | 11 August 2021<br>od - PS Delivered<br>O Hoursi Unapproved                                                 | ►<br>۲ime 0.00                                               |                                        | A Previou                                                 | s Next 🚊                                                      |
| <b>ep 18:</b> In this example, the student<br>is not entered time for active job.<br>enter the time on their behalf,<br>lect the <b>REGHR – Regular Hours</b><br>ne reporting code.<br><b>ep 19:</b> Enter the appropriate hours                                                                                                    | Manage Time and Absence                                            | Enter Time<br>John Angelidis ©<br>Undergraduate Research Asst<br>Return to Select Employee                        |                                          | Enter T                                                         | T <mark>me</mark><br>15 August - 2<br>Weekly Peric<br>0.00   Reported (                                   | 11 August 2021<br>od - PS Delivered<br>D Hours <sup>I</sup> Unapproved                                     | F<br>Time 0.00                                               |                                        | Previou<br>Save for Later                                 | s Next 💄                                                      |
| <ul> <li>ep 18: In this example, the student is not entered time for active job.</li> <li>enter the time on their behalf, lect the REGHR – Regular Hours me reporting code.</li> <li>ep 19: Enter the appropriate hours the Time Entry fields.</li> </ul>                                                                                                    | Manage Time and Absence                                            | Enter Time<br>John Angelidis @<br>Undergraduate Research Asst<br>Return to Select Employee<br>View Legend         | 15-Sunday                                | Enter T<br>4<br>Scheduled<br>16-Monday                          | T <b>me</b><br>15 August - 2<br>Weekly Peric<br>0.00   Reported (<br>17-Tuesday                           | 11 August 2021<br>od - PS Delivered<br>D Hours Unapproved<br>18-Wednesday                                  | F<br>Time 0.00<br>19-Thursday                                | 20-Friday                              | Previou<br>Save for Later<br>21-Saturday                  | Next Submit                                                   |
| <ul> <li>ep 18: In this example, the student s not entered time for active job.</li> <li>enter the time on their behalf, lect the REGHR – Regular Hours ne reporting code.</li> <li>ep 19: Enter the appropriate hours the Time Entry fields.</li> <li>ep 20: Click the Submit button.</li> </ul>                                                                        | Manage Time and Absence                                            | Enter Time<br>Undergraduate Research Asst<br>Return to Select Employee<br>View Legend<br>*Time Reporting Code     | 15-Sunday<br>Scheduled OFF<br>Reported 0 | Enter Tr<br>4<br>Scheduled<br>16-Monday                         | Time<br>15 August - 2<br>Weekly Peric<br>0.00   Reported of<br>17-Tuesday<br>Scheduled 0<br>Reported 4    | 11 August 2021<br>od - PS Delivered<br>D Hoursl Unapproved<br>18-Wednesday                                 | Time 0.00<br>19-Thursday<br>Scheduled 0<br>Reported 2        | 20-Friday<br>Scheduled 0<br>Reported 0 | Previou Save for Later 21-Saturday Scheduled 0 Reported 0 | Next 2                                                        |
| <ul> <li><b>ep 18:</b> In this example, the student s not entered time for active job. enter the time on their behalf, lect the <b>REGHR – Regular Hours</b> ne reporting code.</li> <li><b>ep 19:</b> Enter the appropriate hours the <b>Time Entry</b> fields.</li> <li><b>ep 20:</b> Click the <b>Submit</b> button.</li> <li>hen a manager enters time on</li> </ul> | Manage Time and Absence                                            | Enter Time Dohn Angelidis  Undergraduate Research Asst Return to Select Employee View Legend *Time Reporting Code | 15-Sunday<br>Scheduled OFF<br>Reported 0 | Enter Tr<br>Scheduled<br>16-Monday<br>Scheduled 0<br>Reported 0 | Time<br>15 August - 2<br>Weekly Peric<br>0.00   Reported (<br>17-Tuesday<br>Schedule 0<br>Reported 4<br>4 | 1 August 2021<br>od - PS Delivered<br>Hours Unapproved<br>18-Wednesday<br>IS-beduled 0<br>Reported 0<br>00 | Time 0.00<br>19-Thursday<br>Scheduled 0<br>Reported 2<br>2.0 | 20-Friday<br>Scheduled 0<br>Reported 0 | Previou Save for Later 21-Saturday Scheduled 0 Reported 0 | <ul> <li>Next 2</li> <li>Next 2</li> <li>Comp Time</li> </ul> |

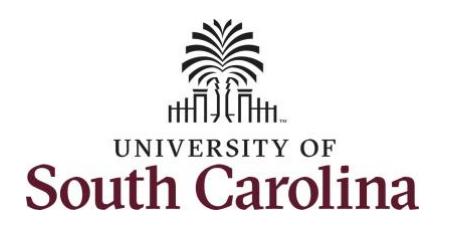

| rk ns v ble Exception ception 255 Is v ted Time Time and Absence v | View L                                                                                                    | Undergraduate Research Ass<br>Return to Select Employee<br>egend | st              | Timesheet is :  | Submitted for the per<br>4<br>Scheduled (                                                                                | iod 2021-08-15 - 202<br><b>15 August - 21</b><br>Weekly Period -<br>.00 Reported 6 H                                                                                                    | 1-08-21<br>August 2021<br>. PS Delivered<br>oursl Unapproved Ti                                                                                     | ▶<br>me 6.00                                                                                                    |                                                                                                    | Previous                                                                                                    | Next 👗                                                                                                    |
|--------------------------------------------------------------------|----------------------------------------------------------------------------------------------------|------------------------------------------------------------------|-----------------|-----------------|----------------------------------------------------------------------------------------------------|----------------------------------------------------------------------------------------------------|----------------------------------------------------------------------------------------------------|----------------------------------------------------------------------------------------------------|----------------------------------------------------------------------------------------------------|----------------------------------------------------------------------------------------------------|----------------------------------------------------------------------------------------------------|
| rk ns ble Exception ception 255 Is ted Time Time and Absence       | View L                                                                                                    | Undergraduate Research Ass<br>Return to Select Employee<br>egend | st              |                 | ۲<br>Scheduled (                                                                                                    | 15 August - 21 /<br>Weekly Period<br>.00   Reported 6 H                                                                                                    | August 2021<br>PS Delivered<br>ours Unapproved Ti                                                                                                   | ▶<br>me 6.00                                                                                                    |                                                                                                    | Previous                                                                                                    | Next 👗                                                                                                    |
| ns   ble Exception  ception  259  Is   Time and Absence            | View L                                                                                                    | egend<br>*Time Reporting Code                                    |                 |                 | <b>∢</b><br>Scheduled (                                                                                                  | 15 August - 21 A<br>Weekly Period<br>.00 Reported 6 H                                                                                                    | August 2021<br>PS Delivered<br>ours Unapproved T                                                                                                    | ▶<br>ime 6.00                                                                                                    |                                                                                                    |                                                                                                    |                                                                                                    |
| ble Exception 259<br>Is v<br>ted Time Time and Absence v           | View L                                                                                                    | egend<br>*Time Reporting Code                                    |                 |                 | Scheduled (                                                                                                    | .00 Reported 6 H                                                                                                    | ours Unapproved T                                                                                                    | me 6.00                                                                                                    |                                                                                                    |                                                                                                    |                                                                                                    |
| ted Time Time and Absence                                          | View L                                                                                                    | egend<br>*Time Reporting Code                                    |                 |                 |                                                                                                    |                                                                                                    |                                                                                                    |                                                                                                    |                                                                                                    |                                                                                                    |                                                                                                    |
| Is v<br>ted Time                                                   |                                                                                                    | *Time Reporting Code                                             |                 |                 |                                                                                                    |                                                                                                    |                                                                                                    |                                                                                                    |                                                                                                    | Save for Later                                                                                                    | Submit                                                                                                    |
| ted Time                                                           |                                                                                                    | *Time Reporting Code                                             |                 |                 |                                                                                                    |                                                                                                    |                                                                                                    |                                                                                                    |                                                                                                    |                                                                                                    |                                                                                                    |
| Time and Absence                                                   |                                                                                                    |                                                                  |                 | 15-Sunday       | 16-Monday                                                                                                    | 17-Tuesday                                                                                                    | 18-Wednesday                                                                                                    | 19-Thursday                                                                                                    | 20-Friday                                                                                                    | 21-Saturday                                                                                                    | Comp Tim                                                                                                    |
| Time and Absence                                                   |                                                                                                    |                                                                  |                 | Scheduled OFF   | Scheduled 0                                                                                                    | Scheduled 0                                                                                                    | Scheduled 0                                                                                                    | Scheduled 0                                                                                                    | Scheduled 0                                                                                                    | Scheduled 0                                                                                                    |                                                                                                    |
|                                                                    |                                                                                                    |                                                                  |                 | Reported 0      | Reported 0                                                                                                    | Reported 4                                                                                                    | Reported 0                                                                                                    | Reported 2                                                                                                    | Reported 0                                                                                                    | Reported 0                                                                                                    |                                                                                                    |
| e Reported Time                                                    | REGHR                                                                                                    | R - Regular Hours 🗸 🗸                                            |                 |                 |                                                                                                    | 4.00                                                                                                    |                                                                                                    | 2.00                                                                                                    |                                                                                                    |                                                                                                    |                                                                                                    |
| S Administrator Monitor Approva                                    | "                                                                                                    | Comme                                                            | ents            | 0               | P                                                                                                    | P                                                                                                    | 0                                                                                                    | 0                                                                                                    | 0                                                                                                    | 0                                                                                                    |                                                                                                    |
| Time and Absence 🗸                                                 |                                                                                                    |                                                                  |                 |                 |                                                                                                    |                                                                                                    |                                                                                                    |                                                                                                    |                                                                                                    |                                                                                                    |                                                                                                    |
| heet                                                               | ✓ Mana                                                                                                    | ge Approvals                                                     |                 |                 |                                                                                                    |                                                                                                    |                                                                                                    |                                                                                                    |                                                                                                    |                                                                                                    |                                                                                                    |
| le Time Summary                                                    |                                                                                                    |                                                                  |                 |                 |                                                                                                    |                                                                                                    |                                                                                                    |                                                                                                    |                                                                                                    |                                                                                                    |                                                                                                    |
| le Time Detail                                                     |                                                                                                    | Date                                                             | Peno            | arted Status    |                                                                                                    | Total TRC                                                                                                    | Descripti                                                                                                    | 00                                                                                                    |                                                                                                    | Scheduled                                                                                                    | Nork Hours                                                                                                    |
| and Compensatory Time                                              |                                                                                                    | 08/47/2024                                                       | Repor           | nieu status     |                                                                                                    |                                                                                                    | Descripti                                                                                                    |                                                                                                    |                                                                                                    | Scheduled                                                                                                    | 0.00                                                                                                    |
| y Time Calendar                                                    |                                                                                                    | 00/1//2021                                                       | Appro           | oved            |                                                                                                    | 4.00 REGHR                                                                                                    |                                                                                                    | 6                                                                                                    |                                                                                                    |                                                                                                    | 0.00                                                                                                    |
| Enrollment ~                                                       |                                                                                                    | 08/19/2021                                                       | Appro           | oved            |                                                                                                    | 2.00 REGHR                                                                                                    | Regular H                                                                                                    | lours                                                                                                    |                                                                                                    |                                                                                                    | 0.00                                                                                                    |
| Labor Drosossing                                                   |                                                                                                    |                                                                  |                 |                 |                                                                                                    |                                                                                                    |                                                                                                    |                                                                                                    |                                                                                                    |                                                                                                    |                                                                                                    |
|                                                                    | ime and Absence vertices and Absence vertices and Absence vertices and a subsection of the subsection of the subsection | ime and Absence                                                  | ime and Absence | ime and Absence | ime and Absence  eet  e Time Summary e Time Detail and Compensatory Time  Time Calendar  Enrollment  t about Proceession | ime and Absence  eet  e Time Summary e Time Calendar  Finoliment  takes Proceesing  Manage Approvals  Manage Approvals  Manage Approval  Manage Approval  Manage Appro | ime and Absence  eet  et  eTime Summary e Time Calendar  FinolIment  t about Proceeding  t about Proceeding  t about Proceeding  t about Proceeding | ime and Absence veet eet e Time Summary e Time Detail and Compensatory Time 0 08/17/2021 Approved 4.00 REGHR Regular H 0 08/19/2021 Approved 2.00 REGHR Regular H 1 abor Brossester | ime and Absence   eet   e Time Summary   e Time Detail   and Compensatory Time   0 6/17/2021   Approved   4.00   REGHR   Regular Hours | ime and Absence   eet   e Time Summary   e Time Detail   and Compensatory Time   0 8/17/2021   Approved   4.00 REGHR   Regular Hours   0 8/19/2021   Approved   2.00 REGHR   Regular Hours | ime and Absence   reet   e Time Summary   e Time Detail   and Compensatory Time   / Time Calendar   ime Calendar   imoliment   v     08/19/2021   Approved     2.00   REGHR   Regular Hours |